# WOpticus Anbindung an das Kontaktlinsenportal (CL-Portal)

Kontaktlinsenkataloge und Kontaktlinsenbarcodelisten im SPECTARIS-XML-Format können in den WOpticus eingelesen werden.

1. Tragen Sie zuerst unter Stammdaten den jeweiligen Lieferanten mit Kundennummer und Umsatzsteuer Identifikationsnummer ein.

| WOpticus                                                                                        | tuna Extras ?       |                 |                 |          |                 |            |                                                                    |            |
|-------------------------------------------------------------------------------------------------|---------------------|-----------------|-----------------|----------|-----------------|------------|--------------------------------------------------------------------|------------|
|                                                                                                 |                     |                 |                 |          |                 |            |                                                                    |            |
|                                                                                                 | Brillenfassungen    |                 | Auflistung      | Termine  | Überwachung     |            |                                                                    |            |
| 5001010010100010101010<br>51001010100001010101                                                  | Sonnenbrillen       |                 | Werbung         |          | Bezahlungen     |            |                                                                    |            |
|                                                                                                 | Pflegemittel        |                 | Mahnwasan       |          | Bestellungen    |            |                                                                    |            |
| 0100101010101010101010101010101010101010                                                        | Handelswaren        |                 | Marinwesen      |          | Bestellungen    |            |                                                                    |            |
|                                                                                                 | Kontaktlinsen       | $ \rightarrow $ | Lagerverwaltung | -        | Glaspreislisten |            |                                                                    |            |
|                                                                                                 | Hörgeräte           |                 | Krankenkassen   |          | Statistiken     |            | Hier haben Sie ein komplettes                                      |            |
| 010100101001010101010101010101010100100                                                         | Informationen       |                 |                 |          | Manager         |            | Waren- und Wirtschaftssystem. In<br>der Lagerverwaltung können Sie |            |
| 010010101001001010101010<br>010010101001010101010<br>010101010101010101010<br>00101010101010010 | Kalkulationen       |                 |                 |          |                 |            | alle Ihre Artikel und Waren-<br>bestände eintragen, kalkulieren    |            |
| 1001001001001010101010<br>00100101000100100                                                     | Inventur            |                 | Hechnung        |          | Stammdaten      |            | richtigen Überblick sorgen die                                     |            |
| 0101010101010101010101010<br>0010101010101                                                      | Etikettendruck      |                 | Aufträge        |          | Beratung        |            | Bestandslisten und die<br>Einkaufsplanungen.                       |            |
| 00100100100100100100100<br>100101001001001001000<br>010010101001010101                          |                     |                 | Kunden          |          | Kurzbrief       |            | •                                                                  |            |
| 0010101010101010101010<br>1001001001001010101                                                   |                     |                 | Code Kasse      | Ende     | Anmelden        |            |                                                                    |            |
| 100 00100100100000<br>0100101010010101010<br>0101 001010101                                     |                     |                 |                 |          |                 |            |                                                                    |            |
| Kunde :                                                                                         |                     | Auft            | rag :           | Rechnung | :               | Benutzer : | T A S                                                              | <b>o</b> 1 |
| 02900020                                                                                        | Wetjen Ruth         |                 | 27.06.1948      | 27612 Lo | xstedt          | 3328       | TECHNIKER KRANK                                                    | _          |
| 02903660                                                                                        | Schell-Winkel Magda | lena            | 07.03.1955      | 27612 Lo | xstedt          | 2866       | HANSEATISCHE KR                                                    |            |
| 02901904                                                                                        | Schmidternan Sebast | ian             | 09.07.1987      | 27612 Lo | xstedt          | 1767 Lack  | Privat                                                             |            |
| 02901185                                                                                        | Schmidt Ritalo      |                 | 04.05.1944      | 27612 Lo | xstedt          | 3307       | AOK Niedersachs                                                    |            |
| 02902713                                                                                        | Fischer Gerda       |                 | 14.03.1956      | 27612 Lo | xstedt          | 1211       | See-KK/West                                                        |            |

2. Rufen Sie die Lagerverwaltung und Kontaktlinsen im WOpticus auf

3. Im Kontaktlinsenlager wählen Sie Kontaktlinsenkatalog und Barcodelisten importieren aus

| WOpticus      |                                            |                        |                  |           |                              |           |         |          |      |        |             |         |             | - 0 💌     |
|---------------|--------------------------------------------|------------------------|------------------|-----------|------------------------------|-----------|---------|----------|------|--------|-------------|---------|-------------|-----------|
| Kontaktlinsen | Bearbeiten ?                               |                        |                  |           |                              |           |         |          |      |        |             |         |             |           |
| Kontakti      | insenkataloge automatisch einlesen (CL-Po  | rtai)                  |                  |           |                              |           |         |          |      |        |             | -       |             |           |
| Kontakti      | insenkatalog und Barcodelisten importierer | ntyp :                 | -                | Suchen r  | hach Linsenn:                | ame :     |         |          |      |        | Zuletzt     | Sortier | rt 🛛        | 9         |
| Zurück        |                                            |                        | ,                |           |                              |           |         |          |      |        |             |         |             | (         |
|               |                                            |                        |                  |           |                              |           |         |          |      |        |             |         |             |           |
| Kontal        | dinsenk                                    |                        |                  | Lieferant | Linsenr                      | name      |         |          | Box  | -arbe  | Artikel-Nr. | Hinwe   | ise :       |           |
| KZ            | Linser                                     | Box                    | Farbe 📤          | B&L       | <ul> <li>Pure Vis</li> </ul> | sion Mult | i-Fo    |          |      |        |             |         |             |           |
| B&L           | Pure Vision multi-Fo                       |                        |                  |           |                              |           |         |          |      |        |             |         |             |           |
| B&L           | PureVision 6er Pack                        |                        |                  | Tausch    | Rückg.                       | VT        | Ex      | Тур      | Art  | Mat.   | Fläche      |         |             |           |
| B&L           | PureVision Toric 6er                       |                        |                  | Ja        | • Nein •                     | Ja        | - 0     | -        | М •  | WS ·   | -           | -       |             |           |
| B&L           | Soflens 38 1x                              |                        |                  |           |                              |           |         |          |      | -      |             |         |             |           |
| B&L           | Soflens 59                                 |                        |                  |           |                              | 14.00     | 0.00    | 0.00     | 0.00 | 0.00   | 0.00        | 0.00    |             |           |
| B&L           | Solflens Multi-Focal                       |                        |                  | Durchme   | sser:                        | 14,00     | 0,00    | 0,00     | 0,00 | 0,00   | 0,00        | 0,00    | Erstkaut :  |           |
| B&L           | Solflens66Toric                            |                        |                  |           |                              |           |         |          |      |        |             |         |             |           |
| BAC           | ALK Optimum Comfort                        | 1                      |                  | Dadiua    | 8.60                         | 8.60      |         | Stuton : | 0.00 | Dital  | acho :      | 0.00    | Dabatt %    | 2.00      |
| BAC           | ALK Optimum Extra                          | 1                      |                  | naulus    | -,                           | -,        |         | Stulen.  | -,   | Ruck   | .gabe .     | -,      | nabali 70.  |           |
| BAC           | ALK Optimum Extreme                        | 1                      |                  | Radius    | 0,00 _                       | 0,00      | mm      | Stufen : | 0,00 | Anpa   | assung :    | 0,00    | Abzug % :   | 0,00      |
| BAC           | Acti Fresh 400 UV mit BC                   | 8.40 und 8.8 6         |                  |           | 0.00                         | 6.00      | ~ ~     | 0.00     | 0.00 |        |             | 20.00   |             | 20.00     |
| BAC           | Aphakie Linsen 3-Monats                    | tausch 1               |                  | SPH +     | 0,00 -                       | 0,00      | CYL -   | 0,00     | 0,00 | Netto  | EK:         | 39,90   | Listen EK : | 39,90     |
| BAC           | Bioclear Anpasslinse mit                   | BC 8.60 1              |                  | SPH -     | 0,25                         | 10,00     | ADD     | 1,75     | 2,50 | INV-I  | Preis ·     | 39,90   | VK Preis    | 99,00     |
| BAC           | Bioclear Toric                             | 3                      |                  |           |                              |           |         |          |      |        |             |         |             |           |
| BAC           | Bioclear Toric Anpasslins                  | e 1                    |                  |           | a.                           |           |         |          |      |        |             |         |             |           |
| BAC           | Bioclear mit BC 8.6                        | 6                      |                  | Filiale : | UI La                        | ger :     | Bausch& | Lom      |      | Anz. : | 0           | Löschen | Andern      | Neu       |
| BAC           | Biofinity                                  | 2                      |                  | EK-I      | Datum Bad                    | ius       | SPH     | CYL      | A Ac | Id     | Ø Stück     | Min Max | d Ba        | rcode Fil |
| BAC           | Biofinity Anpasslinse                      | 2                      |                  |           | - and - i total              |           | ••••    |          |      |        | Jonaon      |         |             |           |
| BAC           | Biofinity Toric                            | 2                      |                  |           |                              |           |         |          |      |        |             |         |             |           |
| BAC           | Biofinity Toric Anpasslins                 | e 2                    |                  |           |                              |           |         |          |      |        |             |         |             |           |
| BAC           | Biomedics 1 Day UV                         | 30                     |                  |           |                              |           |         |          |      |        |             |         |             |           |
| BAC           | Biomedics 1 Day UV Anp                     | asslinse 30            |                  |           |                              |           |         |          |      |        |             |         |             |           |
| BAC           | Biomedics 55 E. Anpassl                    | inse BC - 8.6/1        |                  |           |                              |           |         |          |      |        |             |         |             |           |
| BAC           | Biomedics 55 Evolution n                   | nit BC - 8.60 - 6      |                  |           |                              |           |         |          |      |        |             |         |             |           |
|               |                                            |                        |                  |           |                              |           |         |          |      |        |             |         |             |           |
| 01010010010   | 10010010010010010010101010101010101010     | 3010011010101001001010 | 0010100100101010 |           |                              |           |         |          |      |        |             |         |             |           |
| 1001          | Importieren                                | Aktualisie             | eren             |           | Löschen                      |           | S       | peichern |      |        | Neu         |         | Zu          | urück     |

| 4. | Zum Importieren wählen Sie einen Katalog aus | <br>und klicken auf "Importieren" |
|----|----------------------------------------------|-----------------------------------|
|    |                                              | "                                 |

| 🐲 Kontaktlinsenkataloge importieren                                                                                                    | <b>X</b>    |
|----------------------------------------------------------------------------------------------------|-------------|
| Bitte wählen Sie eine Datei im Standardformat zum einlesen                                                                                                    |             |
| aus. Um die Daten in das Lager zu übernehmen wählen Sie<br>importieren. Das einlesen kann je nach Datenmenge und<br>Computergeschwindigkeit mehrere Minuten dauern. | SPECTARIS   |
| Kontaktlinsenkataloge und Barcodelisten im XML-Format können über den jev<br>Hersteller oder über das CL-Portal bezogen werden. (www.cl-portal.com)                 | weiligen    |
| Kontaktlinsenkataloge im XML-Format (SPECTABIS):                                                                                                    |             |
| W:WML\cibavision_catalog_14.xml                                                                                                    |             |
| Barcodelisten im XML-Format (SPECTARIS):                                                                                                    |             |
|                                                                                                    | Importieren |
|                                                                                                    |             |
|                                                                                                    | Zurück      |
|                                                                                                    |             |

Der Katalog wird in das Kontaktlinsenlager eingelesen. Genau so können auch Barcodelisten eingelesen werden. Die Barcodelisten vereinfachen die Eingabe von eigenen Lagerlinsen ins Lager. Bei der Neueingabe von Linsen braucht dann nur noch der Barcode eingelesen werden und alle Daten der Linse werden automatisch ins Lager übernommen.

| Ust-Id des | Lieferanten nicht gefunden                                                                                                    | 83 |
|------------|----------------------------------------------------------------------------------------------------|----|
| 1          | Der Lieferant CIBA VISION Vertriebs GmbH<br>mit der Umsatzsteuernummer: DE811118901<br>konnte nicht in den Stammdaten unter Lieferanten gefunden werden!<br>Soll der Katalog trotzdem ins Lager eingelesen werden? |    |
|            | Ja <u>N</u> ein                                                                                                    |    |

Diese Meldung erscheint, wenn Sie noch keine UST-ID des Lieferanten im WOpticus unter Stammdaten eingetragen haben. Sollte man tun damit auch das richtige Kürzel verwendet wird.

Wenn Sie einen Katalog erneut einlesen und überschreiben, bleiben die Verkaufspreise und Kalkulationen erhalten. Alle anderen Daten werden überschrieben.

#### **CL-Portal – Katalog automatisch einlesen**

Wenn Sie sich am CL-Portal angemeldet haben können Sie auch direkt im WOpticus die Kataloge automatisch einlesen über die Zugangsdaten.

| WOpticus                                               |           |                                                                          |         |
|--------------------------------------------------------|-----------|--------------------------------------------------------------------------|---------|
| Kontaktlinsen Bearbeiten ?                             |           |                                                                          |         |
| Kontaktlinsenkataloge automatisch einlesen (CL-Portal) |           |                                                                          |         |
| Kontaktlinsenkatalooven valisten importieren ntyp :    | -         | Suchen nach Linsenname : Zuletzt Sortiert                                |         |
| Zurück                                                 |           |                                                                          | والمسير |
| K - station - set                                      |           | Listenst Listenstand Day Forbe Adiat New Discussion                      |         |
| Kontaktiinsen                                          |           | Lieferant Linsenname Box Farbe Arikei-Nr. Hinweise :                     |         |
| KZ Linsel Box                                          | Farbe 🔺   | MPG - ECCO change 30 AS Blister (ohne 31001591 ECCO change 30 AS Blister |         |
| JOH ACUVUE 2 (6er PACK) 6                              |           |                                                                          |         |
| JOH ACUVUE 2 - Muster-Anpasslinsen 6                   |           | Tausch Huckg. VT Ex Typ Art Mat. Flache                                  |         |
| JOH ACUVUE ADVANCE for ASTIGMATIS 6                    |           | Ja • Nein • Nein • O T • E • WA • ASP •                                  |         |
| JOH ACUVUE ADVANCE for ASTIGMATIS 1                    |           |                                                                          | _       |
| JOH ACUVUE ADVANCE with HYDRACLE 6                     |           | Durchmesser : 14.40 0.00 0.00 0.00 0.00 0.00 Frstkauf :                  |         |
| JOH ACUVUE ADVANCE with HYDRACLE 6                     |           |                                                                          |         |
| JOH ACUVUE BIFOCAL (6er PACK) 6                        |           |                                                                          |         |
| JOH ACUVUE BIFOCAL - Muster-Anpasslir 1                |           | Radius 8,70 - 8,70 mm Stufen : 0,00 Rückgabe : 0,00 Rabatt % :           | 0,00    |
| JOH ACUVUE OASYS for ASTIGMATISM ( 6                   |           |                                                                          | 0.00    |
| JOH ACUVUE OASYS for ASTIGMATISM - 1                   |           | Radius 0,00 - 0,00 mm Stufen : 0,00 Anpassung : 0,00 Abzug % :           | J,00    |
| JOH ACUVUE OASYS with HYDRACLEAR 6                     |           | SPH + 0.00 - 8.00 CVL 0.00 - 0.00 Netto EK · 0.00 Listen EK ·            | 1.30    |
| JOH ACUVUE OASYS with HYDRACLEAR 6                     |           |                                                                          |         |
| JOH SUREVUE (6er PACK) 6                               |           | SPH - 10.00 - 0.25 ADD 0.00 - 0.00 INV-Preis : 0.00 VK Preis :           | 0,00    |
| MPG ECCO change 30 AS Blister (ohne Ta                 |           |                                                                          |         |
| MPG ECCO change 30 AS (ohne Tausch)                    |           |                                                                          |         |
| MPG ECCO change 30 T (ohne Tausch)                     |           | Filiale: The Lager: MPGE Anz.: 0 Loschen Andem Ned                       |         |
| MPG ECCO change 30 T Blister (ohne Tau:                |           | EK-Datum Radius SPH CYL A Add Ø Stück Min Max Barcode Fil                |         |
| MPG ECCO change 30 color (ohne Tausch                  |           |                                                                          |         |
| MPG ECCO change 90 (mit Tausch)                        |           |                                                                          |         |
| MPG ECCO change 90 (ohne Tausch)                       |           |                                                                          |         |
| MPG ECCO change 90 T (mit Tausch)                      |           |                                                                          |         |
| MPG ECCO change 90 T (ohne Tausch)                     |           |                                                                          |         |
| MPG ECCO change 90 T Rx (mit Tausch)                   |           |                                                                          |         |
| MPG ECCO change 90 T Rx (ohne Tausch                   | -         |                                                                          |         |
|                                                        |           |                                                                          |         |
| Importieren Aktualisier                                | en        | Löschen Speichern Neu Zurück                                             |         |
|                                                        | - Artista |                                                                          |         |

Wählen Sie dazu Kontaktlinsenkataloge automatisch einlesen (CL-Portal) aus und tragen Sie dort Benutzernamen und Passwort ein. Ein Klick auf Online-Suche und es werden alle Kataloge aufgelistet die im CL-Portal zu diesem Benutzer registriert sind.

| 📴 XML-Kontaktlinsenkataloge auton                                                                                                    | natisch über das CL-Portal einl                                    | lesen 💌                                                                                           |
|----------------------------------------------------------------------------------------------------|--------------------------------------------------------------------|---------------------------------------------------------------------------------------------------|
| Geben Sie hier Benutzernamen und Pa<br>zum CL-Portal ein und klicken Sie auf C<br>Benutzername Passwort<br>cl_16348                  | sswort für den Zugang<br>Inline - Suche.                           | CL-Portal<br>Online - Suche                                                                       |
| ,<br>Liste der Kontaktlinsenkataloge                                                                                                 | UST-ID                                                             | Aktueller Katalog                                                                                 |
| <ul> <li>✓ Wöhlk</li> <li>✓ CooperVision</li> <li>✓ MPG&amp;E Handel und Service</li> <li>✓ Johnson &amp; Johnson Medical</li> </ul> | DE813058544<br>DE813122224<br>GmbH DE812969725<br>GmbH DE134846576 | <pre>woehlk.catalog.209<br/>CooperVision.catalog.460<br/>mpge.catalog.13<br/>jnj.catalog.56</pre> |
| r.                                                                                                    | Selektierte Kat                                                    | aloge einlesen Zurück                                                                             |

#### Auftragseingabe und Bestellung im WOpticus

Rufen Sie im WOpticus einen Kunden auf und legen Sie einen neuen Kontaktlinsenauftrag an. Bei der Linsenauswahl im Lager dann, den CL-Portal Konfigurator zur Übernahme in den Auftrag verwenden.

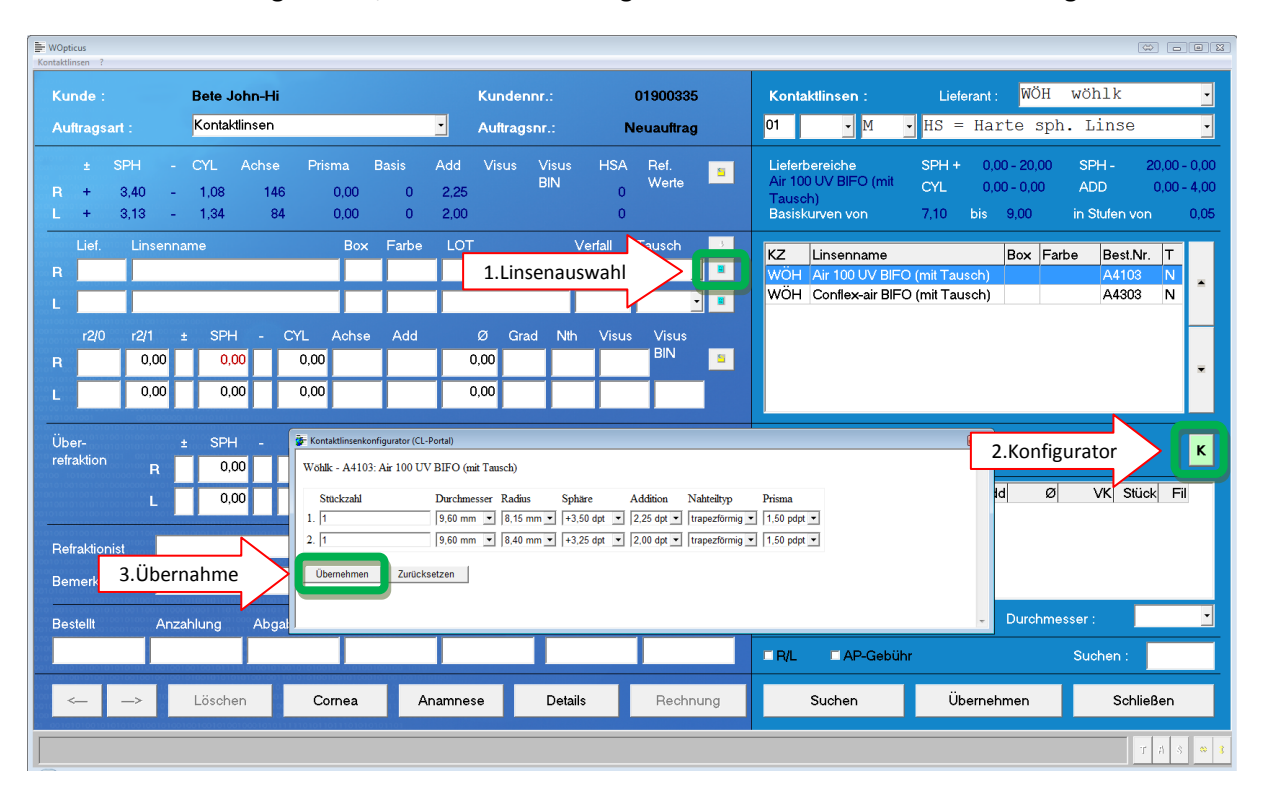

Nur Linsen die über den Konfigurator in den Auftrag übernommen werden, sind für die Bestellung geprüft und können über die DFÜ-KL-Bestellung bestellt werden. Nach der Übernahme in den Auftrag können die Werte nicht mehr im Auftrag selber geändert werden, sondern nur über den Konfigurator. Hierdurch werden Fehlbestellungen ausgeschlossen.

| - WOpt<br>Bestellur | icus<br>g ?                 |                                    |                             |                                  |             |             |            |           |                            |               |     |            |                                                      |                                                     |
|---------------------|-----------------------------|------------------------------------|-----------------------------|----------------------------------|-------------|-------------|------------|-----------|----------------------------|---------------|-----|------------|------------------------------------------------------|-----------------------------------------------------|
|                     |                             |                                    | Bete Johr                   | n-Hi                             |             |             | Kund       | ennr.:    | 01900335                   |               |     |            | Datum :                                              | 09.07.2010                                          |
| Au                  | ltragsar                    |                                    | Kontaktlin                  | isen                             |             |             | Auftra     | igsnr.:   | K011020359                 | Status :      | N   | Rechnungsn | ummer :                                              | K011020359                                          |
| Fo<br>Bitt          | l <b>gende</b><br>e kontrol | <b>Linsen so</b><br>Ilieren Sie d  | llen bestel<br>lie Werte fü | l <b>t werden</b><br>r die Linse | nbestellung | und ergänz  | en Sie fal | ls notwen | dig noch fehlende Angabe   | en.           |     |            | Hier gemac<br>haben keine<br>gespeichert<br>Auftrag. | nte Änderungen<br>en Einfluß auf die<br>en Werte im |
|                     | Kürzel                      | Lieferant                          | Lin                         | senname                          |             |             | Box        | Farbe     | Artikel-Nr.                | 1             |     |            |                                                      |                                                     |
|                     | WOH                         | wöhlk                              | Air                         | 100 UV BI                        | FO (mit Tau | sch)        |            |           | A4103                      |               |     |            | Rech                                                 | its bestellen                                       |
|                     | WÖH                         | wöhlk                              | Air                         | 100 UV BI                        | FO (mit Tau | sch)        |            |           | A4103                      |               |     |            | Links                                                | bestellen                                           |
|                     |                             | Diameter                           | Radius1                     | Sphere                           | Addition    | Nahteiltyp  | Prisma     |           |                            |               |     |            |                                                      |                                                     |
|                     | 1                           | 9,60                               | 8,15                        | 3,50                             | 2,25        | 1           | 1,50       |           |                            |               |     |            |                                                      |                                                     |
| L                   | 1                           | 9,60                               | 8,40                        | 3,25                             | 2,00        | 1           | 1,50       |           |                            |               |     |            |                                                      |                                                     |
| Sie                 | können<br>nmissior          | n hier eine e<br>n <mark>Kl</mark> | sigene Kom<br>011020359     | missionsn                        | ummer verg  | jeben. Anso | nsten üb   | ernehmer  | n Sie bitte die empfohlene | Kommisionsnum | mer |            | 5                                                    | ipeichern                                           |
|                     |                             |                                    |                             |                                  |             |             |            |           |                            |               |     |            |                                                      | Zurück                                              |
|                     |                             |                                    |                             |                                  |             |             |            |           |                            |               |     |            |                                                      | т н s 🔹                                             |

Bei der Übergabe an die DFÜ-KL-Bestellung werden alle Bestellrelevante Daten der Linsen in einer Tabelle angezeigt. Speichern übergibt die Linsen an die Sammelbestellung.

| WOpticus<br>Bestellung ? |                                           |               |            |    |       |             |             |                  |                    |         | - • ×      |
|--------------------------|-------------------------------------------|---------------|------------|----|-------|-------------|-------------|------------------|--------------------|---------|------------|
| Lieferant :              | WÖH wöhl                                  | lk            |            |    | • Zu  | u bestellei | nde Linsen  | Bestellte Linsen |                    | Datum : | 09.07.2010 |
| Lief. Kürze              | l Lins                                    | e             | $\sim$     |    | Box F | arbe        | Artikel-Nr. | Sonstiges        | Name               | ł       | Kommission |
| WÖH wöhlk                | A90                                       | AS (ohne Ta   | . 7        | -  |       |             | A1445       |                  | Bernshagen Melanie | -       | F011020360 |
| WÖH wöhlk                | Air 1                                     | 100 UV BIFO ( | 1. ct      | h) |       |             | A4103       |                  | Bete John-Hi       | I       | (011020359 |
|                          |                                           |               |            |    |       |             |             |                  | 2.                 |         |            |
|                          |                                           |               |            |    |       |             |             |                  |                    |         |            |
|                          | 1610010010010010101<br>(%)061001010001010 |               | 0010101010 |    |       |             |             |                  | 1                  | -       |            |
| Löso                     | hen                                       | Ar            | nzeigen    |    |       |             |             |                  | XML-Bestellung     |         | Zurück     |
|                          |                                           |               |            |    |       |             |             |                  |                    |         | т л s 🔍 💈  |

## DFÜ-KL-Sammelbestellung

In der DFÜ-KL-Bestellung werden alle Bestellungen gesammelt. Wählen Sie zuerst den Lieferanten aus und klicken Sie auf 2. XML-Bestellung um alle aufgeführten Linsen zu bestellen.

| .ief.    | Bestell-Nr.     | Linse                                                                        | Box | Farbe | Artikel-Nr.    | Bestellt   |             | >             | Kommission     | Status                                                  |
|----------|-----------------|------------------------------------------------------------------------------|-----|-------|----------------|------------|-------------|---------------|----------------|---------------------------------------------------------|
| WÖH      | 100039          | A90 AS (ohne Tausch)                                                         |     |       | A1445          | 09.07.2010 | 1           | iagen Melanie | T011020360     | Bestellung erfolgreich                                  |
| WÖH      | 100038          | Conflex-air 100UV KE Exz. 0,9 (mit Tausc                                     | 100 |       | A8000          | 08.07.2010 | 1.          | ohn-Hi        | T011020357     | Bestellung verarbeitet                                  |
| WÖH      | 100038          | R: A90 AS (mit Tausch)                                                       |     |       | A1440          | 08.07.2010 | Bete J      | lohn-Hi       | K011020356     | Bestellung verarbeitet                                  |
| WÖH      | 100037          | R: A90 AS (mit Tausch)<br>L: Air 100 UV BIFO RT (mit Tausch)                 |     |       | A1440<br>A4203 | 08.07.2010 | Albert      | Horst         | K011020348     | R: Bestellung verarbeitet<br>L: *** Nicht bestellt! *** |
| WÖH      | 100036          | R: Air 100 UV BIFO RT (mit Tausch)<br>L: A90 AS (mit Tausch)                 |     |       | A4203<br>A1440 | 08.07.2010 | Bete J      | lohn-Hi       | K011020350     | R: *** Nicht bestellt! ***<br>L: Bestellung verarbeitet |
| WÖH      | 100035          | A90 AS (mit Tausch)                                                          |     |       | A1440          | 08.07.2010 | Bete J      | lohn-Hi       | K011020349     | Bestellung verarbeitet                                  |
| WÖH      | 100035          | R: A90 AS (ohne Tausch)                                                      |     |       | A1445          | 08.07.2010 | Bete J      | lohn-Hi       | K011020352     | Bestellung verarbeitet                                  |
| WÖH      | 100031          | R: A90 AS (mit Tausch)<br>L: A90 VPT (mit Tausch)                            |     |       | A1440<br>A8020 | 07.07.2010 | Berge       | r Gerda       | K011020347     | Bestellung verarbeitet                                  |
| WÖH      | 100031          | Conflex (mit Tausch)                                                         |     |       | A900           | 07.07.2010 | Berge       | r Gerda       | K011020345     | Bestellung verarbeitet                                  |
| WÖH      | 100029          | A90 RPSA (mit Tausch)                                                        |     |       | A8031          | 07.07.2010 | Albert      | Horst         | K011020344     | Bestellung verarbeitet                                  |
| WÖH      | 100024          | P.A.U.L (mit Tausch)                                                         |     |       | A1500          | 06.07.2010 | Berge       | r Gaby        | K011020333     | Bestellung verarbeitet                                  |
| WÖН      | 100023          | R: A90 BT (mit Tausch)<br>L: A90 VP (mit Tausch)                             |     |       | A8023<br>A8081 | 06.07.2010 | Berger Gaby |               | K011020339     | Bestellung verarbeitet                                  |
| wöн      | 100023          | R: Conflex-air 100UV BT (mit Tausch)<br>L: Conflex-air 100UV RT (mit Tausch) |     |       | A8011<br>A8003 | 06.07.2010 | Berge       | r Gaby        | K011020336     | Bestellung verarbeitet                                  |
| wöн      | 100023          | R: A90 VP (mit Tausch)<br>L: A90 BT (mit Tausch)                             |     |       | A8081<br>A8023 | 06.07.2010 | Berge       | r Gaby        | K011020338     | Bestellung verarbeitet                                  |
| wöн      | 100023          | R: Hydroflex_RP (mit Tausch)<br>L: Hydroflex_RP/SP (mit Tausch)              |     |       | A770<br>A760   | 06.07.2010 | Berge       | r Gaby        | K011020337     | Bestellung verarbeitet                                  |
|          |                 |                                                                              |     |       |                |            |             |               | 2.             |                                                         |
| 00100101 | 010010010010010 |                                                                              |     |       |                |            |             | (             | Status Abfrage | Zurijak                                                 |

Nach erfolgreicher Bestellung kann eine Status-Abfrage gemacht werden um den Status aller offenen Bestellungen zu ermitteln. Nicht alle Lieferanten unterstützen zur Zeit eine Statusrückmeldung.

### Status-Abfrage Rückmeldung

| Statusabfrage CL-Portal                                                                                                    | <b>X</b> |
|----------------------------------------------------------------------------------------------------|----------|
| Auswertung der Bestellung 100039<br>T011020360 - Status: Bestellung verarbeitet<br>Auswertung der Bestellung 100038<br>K011020356 - Status: Bestellung verarbeitet<br>T011020357 - Status: Bestellung verarbeitet<br>Auswertung der Bestellung 100037<br>K011020348 - Status: Bestellung verarbeitet<br>Auswertung der Bestellung 100036<br>K011020350 - Status: Bestellung verarbeitet<br>Auswertung der Bestellung 100035<br>K011020352 - Status: Bestellung verarbeitet<br>Auswertung der Bestellung 100031<br>K011020349 - Status: Bestellung verarbeitet<br>K011020347 - Status: Bestellung verarbeitet<br>K011020345 - Status: Bestellung verarbeitet<br>K011020345 - Status: Bestellung verarbeitet<br>K011020345 - Status: Bestellung verarbeitet<br>K011020345 - Status: Bestellung verarbeitet<br>K011020345 - Status: Bestellung verarbeitet<br>K011020337 - Status: Bestellung verarbeitet<br>K011020337 - Status: Bestellung verarbeitet<br>K011020337 - Status: Bestellung verarbeitet<br>K011020336 - Status: Bestellung verarbeitet<br>K011020337 - Status: Bestellung verarbeitet<br>K011020338 - Status: Bestellung verarbeitet<br>K011020338 - Status: Bestellung verarbeitet |          |
| ОК                                                                                                    |          |

Die Rückmeldungen werden automatisch als Status eingetragen. Folgende Rückmeldungen sind möglich:

- 1. Bestellung erfolgreich
- 2. Bestellung verarbeitet
- 3. Bestellung Bestätigt
- 4. In Produktion
- 5. Auslieferung am 10.07.2010
- 6. Versendet am 10.07.2010
- 7. Fehler (Fehlernummer)

Bei einem Status \*\*\* Nicht bestellt \*\*\* ist ein Fehler aufgetreten und wurde(n) die Linse(n) nicht bestellt.